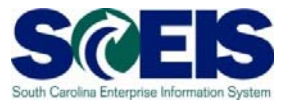

## Create a Shopping Cart Using the NIGP Search

## Exercise 2

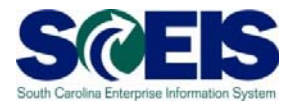

Q.v Logof

## Exercise 2: Create a Shopping Cart Using the NIGP Search (Non-**Contract**)

Create shopping cart for a non-contract using NIGP/Contract Search. In this exercise, we will be requesting a Snowplow Auxiliary Lamp.

- SAP D D D D D D D D e Self-S ZMM Buye D. iew > Re Full Screen Options • rting Change Launchpad ing Cart ng Cart Detail Sing Engine Attributes for an REX Rest Research of a DFX REX Provide of a DFX Marc Analysis Variant DFX Variant DFX chpad nd Analysis BC Analysis for Succients (Lorenz Curve) on 15 Succients value Value per Suppler and GA. Account in Re-tinvisies Values WRAV/Rout Furchase Order. anto Analysis According to Purchase Order Vo alue Analysi er Evalu als Report: Suppler Evaluation bweb Disoram Suppler Scores lier Portfolio with Purchase Order Value and Overall 3 pler Portfolio Analysia er Profile ler Evaluation for Product Categories tt Detail
- 1. Select "Employee Self-Services."

2. From the "Employee Self Services" screen, click "Shop."

|                                                                                                    |                               |                                                   |                     |                            |                          |              |                                           |               |            |           |          |                 | Search   | ٩                          | 1        |
|----------------------------------------------------------------------------------------------------|-------------------------------|---------------------------------------------------|---------------------|----------------------------|--------------------------|--------------|-------------------------------------------|---------------|------------|-----------|----------|-----------------|----------|----------------------------|----------|
| No.         Pix and Auctions         Designed Definitions         Designed Definitions         Definitions         Definitions         Definitions         Definite Definitions         Definitions                                                                                                    | Forward + History Favor       | tes Personalize View Help                         |                     |                            |                          |              |                                           |               |            |           |          |                 |          | Wek                        | come: Bu |
| Image: Set: Set: Set: Set: Set: Set: Set: Se                                                                                                    | RFx and Auctions              | Strategic Purchasing Employee Spir-S              | ervices ZM          | M Buyer Goods Recept       | (MGO) Application Month  | e Puret      | asing Replicate Co                        | ntracts       |            |           |          |                 |          |                            |          |
| the second and services from catabigs or templetes, or describe your requirement.                                                                                                    | 10                            |                                                   |                     |                            |                          |              |                                           |               |            |           |          |                 |          |                            |          |
|                                                                                                    | loyee Self-Services + Over    | view > Shopping Area                              |                     |                            |                          |              |                                           |               |            |           |          |                 |          | Full Scree                 | en Opti  |
| Biogeoing Cartis (1)           ***Ed Guice Create Martineurical           Shopping Carti liver:           The fame:           Creation Date:           Creation Date:           Creation Date:           Or Cartis Date:           Or Cartis Different Variantical           Shopping Carti liver:           Or Cartison Date:           Or Cartison Date:           Shopping Cart Numer:           S                                                                                                    | Shop<br>Purchase good         | s and services from catalogs or templates, or des | icribe your require | ment.                      | 20                       | Adva<br>Sear | nced Search<br>A for existing shopping ca | arts and othe | er decumen | ds.       |          |                 |          |                            |          |
| His Cast States tantanace     In          To         To         To                                                                                                    | Shopping Carts (1)            |                                                   |                     |                            |                          |              |                                           |               |            |           |          |                 |          |                            |          |
| Shapping Cat Numer<br>Shapping Cat Numer<br>Shappi                                                                                                    | - Hide Quick Criteria Mainten | ance                                              |                     |                            |                          |              |                                           |               |            |           |          |                 |          |                            |          |
| Shopping Cart Name:<br>In The Security One<br>Creation Date:<br>Creation Date:<br>Pol Number:<br>Pol Number:<br>Pol Number:<br>Pol Number:<br>Pol Number:<br>Source Number:<br>Source Number:<br>Sou                                                                                                    | Shooping Cart Number,         |                                                   | Ти                  | *                          |                          |              |                                           |               |            |           |          |                 |          |                            |          |
| tem Bescription:<br>Timeframe:<br>Created Double:<br>Product Category:<br>Basic:<br>Apply:<br>Category:<br>Basic:<br>Product Category:<br>Basic:<br>Product Category:<br>Basic:<br>Product Category:<br>Basic:<br>Product Category:<br>Basic:<br>Product Category:<br>Basic:<br>Product Category:<br>Basic:<br>Product Category:<br>Basic:<br>Product Category:<br>Basic:<br>Product Category:<br>Basic:<br>Basic:<br>Product Category:<br>Basic:<br>Product Category:<br>Basic:<br>Product Category:<br>Basic:<br>Product Category:<br>Basic:<br>Product Category:<br>Basic:<br>Product Category:<br>Basic:<br>Product Category:<br>Basic:<br>Basic:<br>Product Category:<br>Basic:<br>Basic:<br>Product Category:<br>Basic:<br>Basic:<br>Product Category:<br>Basic:<br>Basic:<br>Product Category:<br>Basic:<br>Basic:<br>Product Category:<br>Basic:<br>Basic:<br>Ba                                                                                                    | Shopping Cart Name:           |                                                   |                     |                            |                          |              |                                           |               |            |           |          |                 |          |                            |          |
| Treefane:<br>Creation Data:<br>Status:<br>Rets:<br>Rets: | tem Description:              |                                                   |                     |                            |                          |              |                                           |               |            |           |          |                 |          |                            |          |
| Creation Date: © To © P<br>Status:                                                                                                    | Timeframe:                    | -                                                 |                     |                            |                          |              |                                           |               |            |           |          |                 |          |                            |          |
| Status: <ul> <li>Bite:</li> <li>Bite:</li> <li>Created On:</li> <li>Bushite:</li> <li>Bite:</li> <li>Bite:<td>Creation Date: O</td><td>10</td><td>То</td><td>TE 🗢</td><td></td><td></td><td></td><td></td><td></td><td></td><td></td><td></td><td></td><td></td><td></td></li></ul>                                                                                                    | Creation Date: O              | 10                                                | То                  | TE 🗢                       |                          |              |                                           |               |            |           |          |                 |          |                            |          |
| Role:       Image: Construction of the state of the state of the stat                                                                                                    | Status:                       | ~                                                 |                     |                            |                          |              |                                           |               |            |           |          |                 |          |                            |          |
| Pol Nunteer educitization of the state of the state of th                                                                                                    | Role:                         | *                                                 |                     |                            |                          |              |                                           |               |            |           |          |                 |          |                            |          |
| Produc Category                                                                                                    | PO Number:                    | 4600217210                                        |                     |                            |                          |              |                                           |               |            |           |          |                 |          |                            |          |
| Apply Cost Nurber:                                                                                                    | Product Category:             | 2                                                 |                     |                            |                          |              |                                           |               |            |           |          |                 |          |                            |          |
| Caper Caper       Ver.:     [Starper Cart Number     Stopping Cart Number     Stopping Cart Number                                                                                                    | Smart Number:                 |                                                   |                     |                            |                          |              |                                           |               |            |           |          |                 |          |                            |          |
| Verw: [Standard Verw] • Shopping Carl Number       Standard Verw] • Shopping Carl Number                                                                                                    | Apply Clear                   |                                                   |                     |                            |                          |              |                                           |               |            |           |          |                 |          |                            |          |
| Shopping Cart Number         Shopping Cart Number         Stem Number         Stem Number         Configurable item Number         Rem Name         Status         Created On         Guantity         Unit         Net Value         Currency         Total Number         Rem Status           200565755         FP Trying to ale ZSTD 0x002013 10.45         1         Approved         Status         Created On         Quantity         Unit         Net Value         Currency         Total Net Value         Currency         Total Net Valu                                                                                                    | View: [Standard View]         | Shop   Display Edit Delete Creat                  | te Confirmation P   | Vint Preview Refresh Expor | ta .                     |              |                                           |               |            |           |          |                 |          | 8                          | 3        |
| 2000427532 PP Trying to ale ZSTD 08/002/013 10:45 1 Recycled Office Supplies Approved 08/02/2013 10:45:56 2 EA 200.00 USD 200.00 USD Edition-on Document Created                                                                                                    | 1 Shopping Cart Number        | Shopping Cart Name                                | tem Number          | Configurable Item Number   | tem Name                 | Status       | Created On                                | Quantity      | Unit       | Net Value | Currency | Total Net Value | Currency | item Status                |          |
|                                                                                                    | 2000487593                    | FP Trying to ake ZSTD 09/02/2013 10:45            | 1                   |                            | Recycled Office Supplies | Approved     | 09/02/2013 10:45:56                       | 2             | EA         | 200.00    | USD      | 200.00          | USD      | Follow-on Document Created |          |
|                                                                                                    |                               |                                                   |                     |                            |                          |              |                                           |               |            |           |          |                 |          |                            |          |

3. Select "NIGP/Contract Search."

| Submit Search                                                                                                    |                                                            |                                                                                                  |           |
|----------------------------------------------------------------------------------------------------|------------------------------------------------------------|--------------------------------------------------------------------------------------------------|-----------|
|                                                                                                    |                                                            |                                                                                                  | Options * |
| Shop in 3 steps: Step 1 (Select Goods/Service)                                                                                    |                                                            |                                                                                                  |           |
| A Previous (Nect #) [ Order ] [ Close                                                                                             |                                                            |                                                                                                  | 0.        |
| le 2 3 4<br>Select Gooda/Service Shoping Carr (enpty) Complete and Onter                                                          |                                                            |                                                                                                  |           |
| Browse:<br>For SCEIS shopping cart creation, click on the NIGP/Contract Search link or one of the Punch-Out Catalog links to shop | ON Shopping Carls and Templates<br>Internal Goods/Services | Det Consultan SB<br>Fastand<br>Mills Fastand<br>Mills Fastand<br>Standard Bases<br>Santard Bases |           |
| Free Teal: <u>Describe what you need</u> if you cannot find it above                                                              |                                                            |                                                                                                  |           |

4. In the next window, type in search criteria for "\*gummed paper\*" under the Contract Search

Tab. Then click <u>Submit Search</u>. This is to verify the item is or is not on contract. Always use "Contract Search" as your first option.

| SCEIS The South Carolina Enterprise Information System<br>Contract Search - 2010.02.25.0001                                                                                                    |
|----------------------------------------------------------------------------------------------------|
| Enter a keyword to search by. Click on a contract link to view the contract and its items. Click the Selected tab to list your current selections.           Contract Search         NIGP Search         Selected |
| Submit Search Clear                                                                                                    |
| Show current active contracts only: 🗹 Show minority businesses only: 🗌                                                                                                    |
| Ever use a wildcard search? Click here for help.                                                                                                    |
| No results found                                                                                                    |

5. If the description is not found using the "Contract" tab, use the "NIGP Search" tab. Enter "\*gummed paper\*" in the box "Search for commodities/services containing this keyword."

| SCEIS The South Carolina Enterprise Information System<br>NIGP Search                                                                                                    |  |  |  |  |  |  |  |  |  |  |  |
|----------------------------------------------------------------------------------------------------|--|--|--|--|--|--|--|--|--|--|--|
| Enter a keyword to search by. Select goods and services by clicking the checkboxes. For more detailed commodity/service descriptions, expand a commodity class in the search results by clicking the plus sign (+). Click the Selected tab to list your current selections. |  |  |  |  |  |  |  |  |  |  |  |
| Contract Search NIGP Search Selected                                                                                                    |  |  |  |  |  |  |  |  |  |  |  |
| Search for commodities/services containing this keyword                                                                                                    |  |  |  |  |  |  |  |  |  |  |  |
| Ever use a <i>wildcard</i> search? <u>Click here for help.</u>                                                                                                    |  |  |  |  |  |  |  |  |  |  |  |

6. Click Submit Search

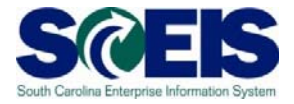

7. Choose the appropriate 5 digit Material Group number (64547) from the search results by placing a check mark in the box by the correct Material Group.

| SCEIS The South Carolina Enterprise Information System<br>NIGP Search                                                                                                    |
|----------------------------------------------------------------------------------------------------|
| Enter a keyword to search by. Select goods and services by clicking the checkboxes. For more detailed commodity/service descriptions, expand a commodity class in the search results by clicking the plus sign (+). Click the <b>Selected</b> tab to list your current selections. |
| Contract Search NIGP Search Selected                                                                                                    |
| Search for commodities/services containing this keyword:       gummed paper*       Submit Search       New Search         Search for commodities/services with this NIGP Code:                                                                                                    |
| Ever use a wildcard search? Click here for help.                                                                                                    |
| One Product found.                                                                                                    |
| 64547 - PAPER (FOR OFFICE AND PRINT SHOP USE): Gummed Paper (Including Recycled)                                                                                                    |
| Cancel Process Punch-out to SRM                                                                                                    |
|                                                                                                    |

8. Click Punch-out to SRM . This will bring you back to the Shopping Cart in SRM.

## Shop in Three Steps: Step 2 Shopping Cart (1 item)

9. Enter Quantity (1), Net Price/Limit (\$55.00), Delivery Date (Current Date + 1 week), change the Account Assignment Type to Cost Center and add your agency "Account Assignment Number". **ENTER.** 

| Product Category Description      | Quantity | Unit | Net Price / Limit | Currency | Option Type | Per | Order Type | Delivery Date | Notes    | Attachments | Account Assignment Type | Account Assignment Number |
|-----------------------------------|----------|------|-------------------|----------|-------------|-----|------------|---------------|----------|-------------|-------------------------|---------------------------|
| Gummed Paper (Including Recycled) | 1        | EA   | 55.00             | USD      |             | 1   |            | 10/14/2013    | <u>0</u> | <u>0</u>    | Cost Center 🔹 🔻         | N040421010                |

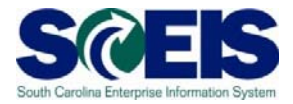

Click on the "Details" button found under the "Items in Shopping Cart" (shown below)

| Items in | Shoppin | ng Cart   |            |                                   |                  |                                   |          |      |                   |          |             |     |            |               |       |         |
|----------|---------|-----------|------------|-----------------------------------|------------------|-----------------------------------|----------|------|-------------------|----------|-------------|-----|------------|---------------|-------|---------|
| Details  | Add Ite | em Copy   | Paste Du   | plicate Delete                    |                  |                                   |          |      |                   |          |             |     |            |               |       |         |
| Line     | Number  | Item Type | Product ID | Description                       | Product Category | Product Category Description      | Quantity | Unit | Net Price / Limit | Currency | Option Type | Per | Order Type | Delivery Date | Notes | Attache |
|          | 1       | Material  |            | Gummed Paper (Including Recycled) | 64547            | Gummed Paper (Including Recycled) | 1 EA 55  |      | 55.00             |          | 1           |     | 10/11/2013 | 0             | 0     |         |

10. Complete and verify the *Item Data section.* 

- a) You may need to update the Description Field to reflect what you are purchasing. In this example, change to *Gummed Paper (including Recycled), RED.*
- b) Verify the Purchasing Group, Company Code SC01, Quantity (1), Price Currency (55.00), Price Unit (1), Tax/Amount (I1 A/P Sales Tax), your agency's Location/Plant, Storage Location, Goods Recipient (your name) and Delivery Date.

| Shop in 3 steps: Step 2 (Shopping Cart (1 item))                   |                                                                   |
|--------------------------------------------------------------------|-------------------------------------------------------------------|
| Previous Next      I Order   Close Save Check                      |                                                                   |
|                                                                    |                                                                   |
| U Line 1: Funded Program N040421010 does not exist in FM area SC01 |                                                                   |
| Une 1: Error in account assignment for item 1                      |                                                                   |
|                                                                    |                                                                   |
|                                                                    |                                                                   |
| Palat Code (Series Sharping Cot (1 item) Complete and Order        |                                                                   |
| Select Goods/Selvice Shopping Cart (Them) Complete and Order       |                                                                   |
| Item Type: Material                                                | Order Quantity / Unit                                             |
| Den initiation Command Descardanting Descarded)                    |                                                                   |
| Description: " Gummed Paper (including Recycled)                   | Ordered Quantity / Unit: 0:000                                    |
| Product Category: 64547 Gummed Paper (Including Recycled)          | Open Quantity / Unit: 1 EA                                        |
| Order as Direct Material:                                          | Price / Currency: 55.00 USD Price Unit 1                          |
| Organization                                                       |                                                                   |
| Purchasing Group: Comptroller General Office                       | Not Separately Priced:                                            |
| Company Code: SC01 1 State of South Carolina                       | Incremental Funding Active:                                       |
|                                                                    | Goods Receipt:                                                    |
| Supplier Product Number:                                           | Invoice Receipt:                                                  |
|                                                                    |                                                                   |
| Subcontracting:                                                    | Tax / Amount: IT:A/P Sales Tax                                    |
|                                                                    | Service master record. Display                                    |
|                                                                    | Service and Delivery                                              |
|                                                                    | Incoterm Key/ Location:                                           |
|                                                                    | Location / Plant: 10088 👩 State Board for Tech & Comprehensive Ed |
|                                                                    | Unloading Point:                                                  |
|                                                                    | Storage Location: 0001                                            |
|                                                                    | Goods Recipient: 10522                                            |
|                                                                    | Delivery Priority: 00                                             |
|                                                                    | Delivery Date: 10/14/2013                                         |
|                                                                    |                                                                   |

• Note: Disregard any funding error messages. They should disappear as the Shopping Cart is completed.

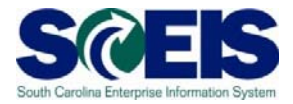

11. Under the Account Assignment Tab, The General Ledger Account and the General Ledger Description are mapped to the Product Category (NIGP) number and are defaulted. Enter the cost center number in the "Assign Number" field. Press the "Enter" key on your keyboard. The Business area field will automatically populate.

| Shop in 3 steps: Step 2 (Shopping Cart (1 item))                                                                                                |                                                                                                    |
|----------------------------------------------------------------------------------------------------|----------------------------------------------------------------------------------------------------|
| Previous Next      Order Close Save Check                                                                                                    | <u>0</u> .                                                                                                    |
| Line 1: Funded Program U120E4M201 does not exist in FM area SC01     Line 1: Error in account assignment for item 1                             | ^                                                                                                    |
| Line 1: You are not allowed to enter a tax jurisdiction code for country US                                                                     |                                                                                                    |
|                                                                                                    |                                                                                                    |
| Image: Select Goods/Service         Shopping Cart (1 item)         Complete and Order                                                           |                                                                                                    |
|                                                                                                    |                                                                                                    |
| Items in Shopping Cart                                                                                                    |                                                                                                    |
| Details Add item Copy Paste Dupicate Delete                                                                                                    | Fiter Se                                                                                                    |
| 1 Line Number Rem Type Product D Description Product Category Product Category Description Quantity Unit Net Price / Limit Currency Option Type | e Per Order Type Delivery Date Notes Attachments Account Assignment Type Account Assignment Number Iten Status Su |
| <u>1</u> Material Snow Plows. Motorized 76560 Snow Plows Motorized 1 EA 900.00 USD                                                              | 1 09/24/2013 0 0 Cost Center U120E4M201 No                                                                        |
|                                                                                                    | Total Value 900.00                                                                                                |
|                                                                                                    | Tax amount 72.00<br>Total Val. (Gross) 972.00                                                                     |
|                                                                                                    | Loter Lett (Grade)                                                                                                |
| Details for item 1 Snow Plows, Motorized                                                                                                    |                                                                                                    |
| tem Data Account Assignment Notes and Attachments Delivery Address/Performance Location Sources of Supply / Service Agents                      | Approval Process Overview Subcontracting                                                                          |
| You can see who bears the costs and, if necessary, you can distribute the cost to several cost centres                                          |                                                                                                    |
| Cost Distribution Percentage 💌 Details Add Line Copy Paste Duplicate Delete Split Distribution Change All tems                                  | Fiter Setti                                                                                                    |
| Number Accounting Line Number Percentage Account Assignment Category Assign Number Account Assignment Description                               | General Ledger Account General Ledger Description Business Area U funded Accounting Line                          |
| 0001 100.00 Cost Center V120E4M201 Fairfield Maint                                                                                              | 030010000 OFFICE SUPPLES U120 [                                                                                   |
|                                                                                                    |                                                                                                    |

- 12. Complete the Cost Assignment Section by clicking "Details." The "Details" button is located directly below the Account Assignment Tab (highlighted below).
- Note the Cost Center and G/L are carried over to this screen and the Fund Center and Commitment Item have populated. Enter your agency's Fund, Functional Area and use "Not Relevant" as the Grant.

| Details for i      | item 1 Gummed Paper (Including R   | ecycled)                   |                                  |                       |                                     |                                 |                            |
|--------------------|------------------------------------|----------------------------|----------------------------------|-----------------------|-------------------------------------|---------------------------------|----------------------------|
| Item Data          | Account Assignment Not             | es and Attachments         | Delivery Address/Performance Loc | ation Sources of S    | upply / Service Agents Approval Pro | cess Overview User-Specified St | atus Subcontracting Ta     |
| You can see who    | bears the costs and, if necessary, | you can distribute the cos | t to several cost centres        |                       |                                     |                                 |                            |
| Cost Distribution  | Percentage                         | Line Copy Paste D          | uplicate Delete Split Distribu   | tion Change All Items |                                     |                                 |                            |
| Number             | Accounting Line Number             | Percentage Acc             | ount Assignment Category         | Assign Number         | Account Assignment Description      | General Ledger Account          | General Ledger Description |
| 0001               |                                    | 100.00 Cost                | Center                           | N040421010            | Facilities Maintenan                | 5030010000                      | OFFICE SUPPLIES            |
| Details for Item ( | 0001 : Cost Center                 |                            |                                  |                       |                                     |                                 |                            |
| Basic Data         |                                    |                            | Percentage: * 100.00             |                       | Fund: 10010000                      | ٥                               |                            |
| Account Assignme   | ent Category: Cost Center 💌        |                            |                                  |                       | Commitment Item: 5030010000         | OFFICE SUPPLIES                 |                            |
| Co                 | ost Center: * N040421010           | 🗇 Facilities Maintenan     |                                  | Unfun                 | led Accounting Line:                |                                 |                            |
|                    | Fund Center: N040421010            | đ                          |                                  |                       |                                     |                                 |                            |
|                    | Order                              | đ                          |                                  |                       |                                     |                                 |                            |
|                    |                                    |                            |                                  |                       |                                     |                                 |                            |
|                    | Grant: NOT RELEVANT                | đ                          |                                  |                       |                                     |                                 |                            |
| Fun                | nctional Area: n040_M241           | đ                          |                                  |                       |                                     |                                 |                            |
| Corr               | stralling Area: SC01               |                            |                                  |                       |                                     |                                 |                            |
| Cui                |                                    | -                          |                                  |                       |                                     |                                 |                            |
| General Led        | Iger Account: 5030010000           |                            |                                  |                       |                                     |                                 |                            |
| Bu                 | Isiness Area: 11040                |                            |                                  |                       |                                     |                                 |                            |
|                    |                                    |                            |                                  |                       |                                     |                                 |                            |

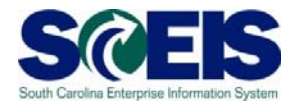

Check

- 14. Click at top of screen to check for any Account Assignment errors.
- 15. Complete **Notes and Attachments** Section. Enter "**Please call prior to delivery**" in the "Notes" Section, Category: **Vendor Text**. NOTE: "Vendor Text" is a note to the vendor that will print on the Purchase Order.

Note: An attachment may be added in the "Attachments" section.

| Previous Next                                                                                                    |                                                    | ~ (0110)                                                                                                    | ping Cart (1 item))                                    |                      |                                                                                                    |                 |                      |                         |                |               |
|----------------------------------------------------------------------------------------------------|----------------------------------------------------|----------------------------------------------------------------------------------------------------|--------------------------------------------------------|----------------------|----------------------------------------------------------------------------------------------------|-----------------|----------------------|-------------------------|----------------|---------------|
|                                                                                                    | Order                                              | Close                                                                                                    | Save Check                                             |                      |                                                                                                    |                 |                      |                         |                |               |
|                                                                                                    |                                                    |                                                                                                    |                                                        |                      |                                                                                                    |                 |                      |                         |                |               |
| Select Goo                                                                                                    | ods/Service                                        | Shoppin                                                                                                    | 2 3<br>ng Cart (1 item) Complete and Order             |                      |                                                                                                    |                 |                      |                         |                |               |
| Items in Shoppi                                                                                                    | ing Cart                                           |                                                                                                    |                                                        |                      |                                                                                                    |                 |                      |                         |                |               |
| Details Add It                                                                                                    | em Copy                                            | Paste Dup                                                                                                    | licate Delete                                          |                      |                                                                                                    |                 |                      |                         |                |               |
| E Line Number                                                                                                    | Item Type                                          | Product ID                                                                                                    | Description                                            | Product Category     | Product Category Description                                                                                                    | Quantity U      | it Net Price / Limit | Currency Option Type    | Per Order Type | Delivery Date |
| · 1                                                                                                    | Material                                           |                                                                                                    | Gummed Paper (Including Recycled), RED                 | 64547                | Gummed Paper (Including Recycled)                                                                                                    | 1 EA            | 55.00                | USD                     | 1              | 10/14/2013    |
| and the second second se                                                                                                    |                                                    | and the second second se |                                                        |                      |                                                                                                    |                 |                      |                         |                |               |
| Item Data                                                                                                    | Accou                                              | med Paper (<br>nt Assignmer                                                                                                    | Including Recycled), RED                               | elivery Address/Perf | armance Location Sources of Sources of Sourc | Supply / Servic | e Agents Ap          | proval Process Overview | User-Specifie  | d Status      |
| Details for<br>Item Data      Notes                                                                                                    | r item 1 Gum<br>Accour                             | med Paper (<br>nt Assignmer                                                                                                    | Including Recycled), RED<br>It Notes and Attachments   | elivery Address/Perf | ormance Location Sources of                                                                                                    | Supply / Servic | e Agents Ap          | proval Process Overview | User-Specifie  | d Status      |
| Details for<br>Item Data     Notes     Clear                                                                                                    | r item 1 Gum                                       | med Paper (<br>nt Assignmer                                                                                                    | Including Recycled), RED<br>at Notes and Attachments D | elivery Address/Perf | ormance Location Sources of S                                                                                                    | Supply / Servic | e Agents Ap          | proval Process Overview | User-Specifie  | d Status      |
| Details for<br>Item Data     Notes     Clear     Category                                                                                                    | r item 1 Gum                                       | med Paper (<br>nt Assignmer                                                                                                    | Including Recycled), RED<br>at Notes and Attachments D | elivery Address/Perl | ormance Location Sources of Sources of Sources                                                                                                    | Supply / Servic | e Agents Ap          | proval Process Overview | User-Specifie  | d Status      |
| Details for<br>Item Data      Notes      Clear      Concept                                                                                                    | r item 1 Gum                                       | med Paper (<br>nt Assignmer                                                                                                    | Including Recycled), RED<br>at Notes and Attachments D | elivery Address/Perf | armunce Location Sources of Sources of Sourc | Supply / Servic | e Agents Ap          | proval Process Overview | User-Specifie  | d Status      |
| Details for<br>Item Data      Tem Data      Clear      Centre Control      Control      Contro      Control      Contro      Control      Contro      Control | te                                                 | med Paper (                                                                                                    | Including Recycled), RED<br>at Notes and Attachments D | elivery Address/Perf | ormance Location Sources of 3 Description Please call prior to delivery -Empty-                                                                                                    | Supply / Servic | e Agents Ap          | proval Process Overview | User-Specifie  | d Status      |
| Notes     Clear     Vender Tex     Internal Not                                                                                                    | t item 1 Gum                                       | med Paper (                                                                                                    | Including Recycled), RED                               | elivery Address/Perf | ormance Location Sources of 3<br>Description<br>Please call prior to delivery<br>-Empty-                                                                                                    | Supply / Servic | e Agents Ap          | proval Process Overview | User-Specifie  | d Status      |
| Details for<br>Item Data     Item Data     Notes     Clear     Concept     Vendor Tex     Internal Not     Attachments                                                                                                    | t item 1 Gum                                       | med Paper (                                                                                                    | Including Recycled), RED                               | elwery Address/Perf  | ormance Location Sources of 3 Description Please call prior to delivery -Empty-                                                                                                    | Supply / Servic | e Agents Ap          | proval Process Overview | User-Specifie  | d Status      |
| Details for<br>Item Data     Notes     Clear     Vendor Tex     Internal Not     Attachments     Add Attachment                                                                                                    | r item 1 Gum<br>Accour<br>at<br>te<br>ent Edit Der | med Paper (<br>nt Assignmen<br>scription   Ve                                                                                                    | Including Recycled), RED                               | elivery Address/Perf | armance Location Sources of 3<br>Description<br>Please call prior to delivery<br>-Empty-                                                                                                    | Supply / Servic | e Agents Y Ap        | proval Process Overview | User-Specifie  | d Status      |

16. Verify the *Delivery Address/Performance Location* is correct. This information defaults from your User ID.

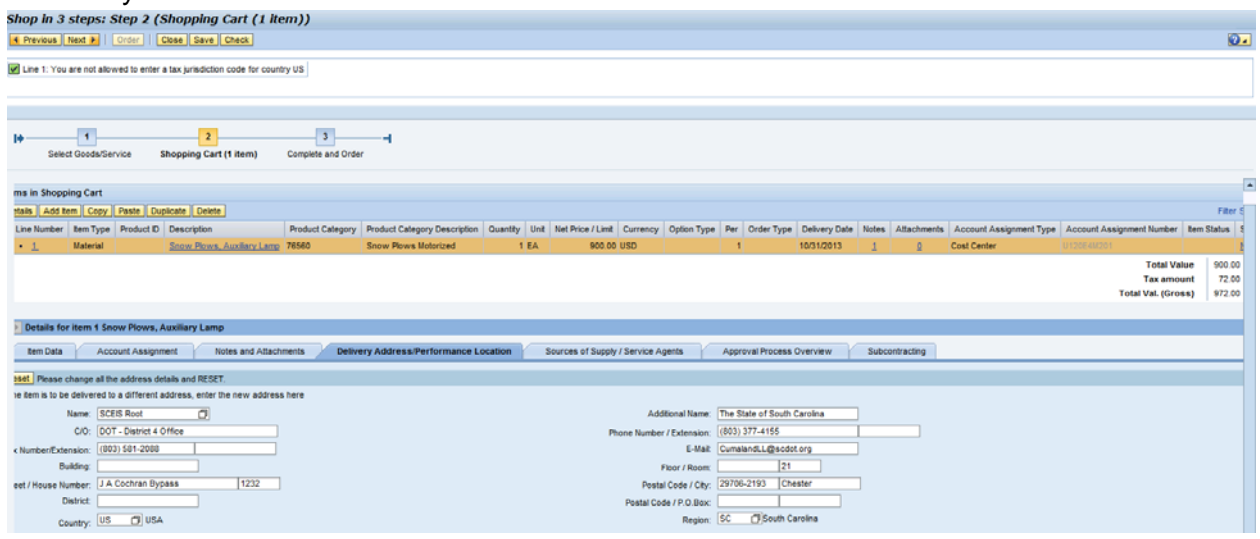

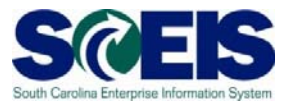

17. Complete "*Sources of Supply/Service Agents*" Tab. Click the Preferred Supplier dropdown to select your vendor from the "Search Criteria."

| hop in 3           | steps: Step           | 2 (Shopping Cart (1 item))                        |                  |      |                                |          |           |                   |          |             |     |                                                                                                    |        |         |        |             |        |
|--------------------|-----------------------|---------------------------------------------------|------------------|------|--------------------------------|----------|-----------|-------------------|----------|-------------|-----|----------------------------------------------------------------------------------------------------|--------|---------|--------|-------------|--------|
| Previous           | Next 💽   Orde         | Close Save Check                                  |                  |      |                                |          |           |                   |          |             |     |                                                                                                    |        |         |        |             | Q      |
| l <b>¢</b><br>Sele | 1<br>ct Goods/Service | 2<br>Shopping Cart (1 item) Complete              | and Order        |      |                                |          |           |                   |          |             |     |                                                                                                    |        |         |        |             |        |
| Items in SI        | hopping Cart          |                                                   |                  |      |                                |          |           |                   |          |             |     |                                                                                                    |        |         |        |             |        |
| Details            | Add Item Copy         | Paste Duplicate Delete                            |                  |      |                                |          |           |                   |          |             |     |                                                                                                    |        |         |        |             |        |
| 1 Line Nu          | mber. Item Type       | Product ID Description                            | Product Category | Prod | fuct Category Description      | Quantity | Unit      | Net Price / Limit | Currency | Option Type | Per | Order Type                                                                                                    | Delive | ry Date | Notes  | Attachments | Accou  |
| . 1                | Material              | Gummed Paper illnckuding Recycl                   | ed) 64547        | Gum  | med Paper (Including Recycled) | 1        | EA        | 55.00             | USD      |             | 1   |                                                                                                    | 10/14/ | 2013    | Q      | Q           | Cost C |
| No supplier        | r has been assigne    | d; select and assign one of the following sources | of supply        |      |                                |          | ,         |                   |          |             |     |                                                                                                    |        |         |        |             |        |
| Sources            | of Supply             | es Suppliare                                      |                  |      |                                |          |           |                   |          |             |     |                                                                                                    |        |         |        |             |        |
| En Sunn            | öuppiler Compa        | Supplier Name                                     | Contract         | Item | Contract Item Description      | 8        | unnlier F | Product Number    |          | Net Price   | Cu  | mency                                                                                                    | Per    | Unit    | In Sur | nlier List  | Pr     |
| 70000              | 033249                | UNISOURCE                                         |                  | 0    |                                |          | oppinerr  |                   |          | 0.00        |     | in the second second se | 0      | EA      | Yes    | pint con    | 0      |
| 7000               | 113471                | QUIKPRINT OF ORANGEBURG                           |                  | 0    |                                |          |           |                   |          | 0.00        |     |                                                                                                    | 0      | EA      | Yes    |             | 0      |
|                    |                       |                                                   |                  |      |                                |          |           |                   |          |             |     |                                                                                                    |        |         |        |             |        |
|                    |                       |                                                   |                  |      |                                |          |           |                   |          |             |     |                                                                                                    |        |         |        |             |        |
|                    |                       |                                                   |                  |      |                                |          |           |                   |          |             |     |                                                                                                    |        |         |        |             |        |
|                    |                       |                                                   |                  |      |                                |          |           |                   |          |             |     |                                                                                                    |        |         |        |             |        |
| V                  |                       | experience the producting dependences             |                  |      |                                |          |           |                   |          |             |     |                                                                                                    |        |         |        |             |        |
| Preferred S        | upplier:              | Supplier Master                                   | Record: Display  |      |                                |          |           |                   |          |             |     |                                                                                                    |        |         |        |             |        |
| Suppliar           |                       | Assian Supplier                                   |                  |      |                                |          |           |                   |          |             |     |                                                                                                    |        |         |        |             |        |
| Subbuer.           |                       |                                                   |                  |      |                                |          |           |                   |          |             |     |                                                                                                    |        |         |        |             |        |

18. Enter the vendor name in the Name 1/last name field. In this example, enter "**MID CAROLINA\*.**" Uncheck the "Restrict Number of Value List Entries" and click Start Search

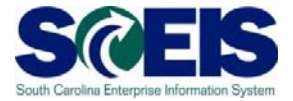

19. Highlight the chosen Supplier by clicking on the box to the far left of the supplier. In this scenario we used Vendor number 7000025857.

| All Values: Preferre                                                                                                    | d Vendor                                                                                                    |        |                                         |         |    |          |            |                    |               |                       |            | 6                    |
|----------------------------------------------------------------------------------------------------|----------------------------------------------------------------------------------------------------|--------|-----------------------------------------|---------|----|----------|------------|--------------------|---------------|-----------------------|------------|----------------------|
| Search Criteria                                                                                                    |                                                                                                    |        |                                         |         |    |          |            |                    |               | Personal Value List   | Settings H | lide Search Criteria |
| Business Partner:<br>Search Chierra<br>Search term 1:<br>Search term 2:<br>Search term 2:<br>Search term 2:<br>E-Mail Address:<br>DUNS:<br>Credder:<br>Logical System:<br>Industry sector:<br>PCarl co.<br>Purch: Organization:<br>Porth: Org. ID:<br>Country Kay:<br>Begion:<br>Portal Code:<br>City:<br>Street:<br>Building Code:<br>Micro Company:<br>Term Liability: | Imp caroundar       Imp caroundar       Imp caroundar |        | * * * * * * * * * * * * * * * * * * * * |         |    |          |            |                    |               | Personal Value List 5 | Jettings F | ide Search Ontene    |
| Restrict Number of                                                                                                    | /Value List Entries To                                                                                                    | 500    |                                         |         |    |          |            |                    |               |                       |            |                      |
| Results List 25 room                                                                                                    | de found for Proferre d Sur                                                                                                    | lier   |                                         |         |    |          |            |                    |               |                       |            |                      |
| Results List: 25 rest                                                                                                    | ins round for Preferred Supp                                                                                                    | piler  |                                         |         |    |          |            |                    |               |                       |            |                      |
| BusinessP                                                                                                    | Name                                                                                                    | Name 2 |                                         | Country | R0 | Postal C | City       | Street             | Building Code | Purch. Organization   | DUNS       | Creditor             |
| 7000008292                                                                                                    | MID CAROLINA LANDSC                                                                                                    | AP     |                                         | US      | SC | 29212    | COLUMBIA   | GLENRIDGE RD       |               | SCEIS PURCHASING ORG  |            | 7000008292           |
| 7000014305                                                                                                    | MID CAROLINA INTERNA                                                                                                    | 4      |                                         | US      | SC | 29036    | CHAPIN     | COLUMBIA AVE STE D |               | SCEIS PURCHASING ORG  |            | 7000014305           |
| 7000016498                                                                                                    | MID CAROLINA PEDORT                                                                                                    | HI     |                                         | US      | SC | 29541    | EFFINGHAM  | LEBANON ROAD       |               | SCEIS PURCHASING ORG  |            | /000016498           |
| 1000025857                                                                                                    | MID CAROLINA OFFICE                                                                                                    | EU     |                                         | US      | SC | 29115    | URANGEBURG | BROUGHTON ST       |               | SUEIS PURCHASING ORG  |            | /000025857           |
| 7000027026                                                                                                    | MID CAROLINA MARINE                                                                                                    | INC    |                                         | 0S      | SC | 29169    | W COLUMBIA | SUNSET BLVD        |               | SCEIS PURCHASING ORG  |            | 7000027026           |
|                                                                                                    |                                                                                                    |        |                                         |         |    |          |            |                    |               |                       |            | OK Cancel            |

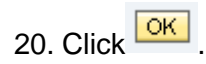

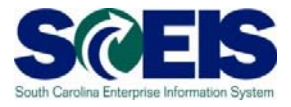

Note: The Supplier you have chosen is now listed as your "Preferred Supplier."

|            |                                                                                                    | - 2 (Changing Cont (4 /here))                                                                                                    |                                           |                             |                                  |                               |                      |                           |              |                         |                  |                                                 |                       |
|------------|----------------------------------------------------------------------------------------------------|----------------------------------------------------------------------------------------------------|-------------------------------------------|-----------------------------|----------------------------------|-------------------------------|----------------------|---------------------------|--------------|-------------------------|------------------|-------------------------------------------------|-----------------------|
| Prev       | ious Next F Orde                                                                                                    | Close Save Check                                                                                                    |                                           |                             |                                  |                               |                      |                           |              |                         |                  |                                                 | Ð                     |
| Line       | 1: You are not allowed to                                                                                                    | o enter a tax jurisdiction code for country US                                                                                                    |                                           |                             |                                  |                               |                      |                           |              |                         |                  |                                                 |                       |
|            |                                                                                                    |                                                                                                    |                                           |                             |                                  |                               |                      |                           |              |                         |                  |                                                 |                       |
| I <b>+</b> | 1<br>Select Goods/Service                                                                                                    | 2<br>Shopping Cart (1 item) Complet                                                                                                    | 3 e and Order                             |                             |                                  |                               |                      |                           |              |                         |                  |                                                 |                       |
| 10 L       | ine Number Item Type                                                                                                    | Product ID Description                                                                                                    | Product Cate                              | ory Pro                     | oduct Category Description       | Quantity Unit                 | Net Price / Limit Cu | rency Option Type         | Per Order Ty | pe Deliv                | ery Date         | Notes Attachmen                                 | ts Accor              |
|            | • <u>1</u> Material                                                                                                    | Gummed Paper (Including Rec                                                                                                    | vcled) 64547                              | Gu                          | ummed Paper (Including Recycled) | 1 EA                          | 55.00 US             | )                         | 1            | 10/14                   | 2013             | 0 0                                             | Cost C                |
| <b>ح</b> ک | Details for item 1 Gun                                                                                                    | mmed Paper (Including Recycled)                                                                                                    | s Delivery Ad                             | dress/Pe                    | rformance Location               | is of Supply / Se             | rvice Agents A       | normal Process Over       | new V Use    | r-Specified             | Status           | Subcontractin                                   | n Ta                  |
| No s       | Details for item 1 Gun<br>Item Data Acco<br>upplier has been assigne<br>purces of Supply                                                                                              | mmed Paper (Including Recycled)<br>unt Assignment Notes and Attachment<br>id; select and assign one of the following sourc                                                                                                    | s Delivery Ad                             | dress/Per                   | nformance Location 🦯 Source      | is of Supply / Se             | rvice Agents A       | oproval Process Over      | view Use     | r-Specified             | l Status         | Subcontractin                                   | 9 T                   |
| No s       | Details for item 1 Gun<br>Item Data Acco<br>upplier has been assigne<br>purces of Supply<br>Assign Supplier Compa                                                                     | mmed Paper (Including Recycled)<br>unt Assignment Notes and Attachment<br>id; select and assign one of the following source<br>suppliers                                                                                                    | s Delivery Ad                             | dress/Per                   | nformance Location               | is of Supply / Se             | rvice Agents A       | oproval Process Over      | view Use     | r-Specified             | Status           | Subcontractin                                   | 9 T                   |
| No s       | Details for item 1 Gun<br>Item Data Acco<br>upplier has been assigne<br>surces of Supply<br>Assign Supplier Number<br>Topogoazie                                                      | nmed Paper (Including Recycled)<br>unt Assignment Notes and Attachment<br>id; select and assign one of the following source<br>re Suppliers<br>Supplier Name<br>Unterpret                                                                                                    | s Delivery Ad<br>es of supply<br>Contract | dress/Per                   | rformance Location Source        | is of Supply / Se<br>Supplier | rvice Agents A       | pproval Process Over      | view Use     | Per                     | Unit             | Subcontractin                                   | g T                   |
| No s       | Details for item 1 Gun<br>Item Data Acco<br>upplier has been assigne<br>purces of Supply<br>Assign Supplier Compa<br>Supplier Number<br>700013249<br>7000113471                       | Inmed Paper (Including Recycled) Unt Assignment Notes and Attachment Id; select and assign one of the following sourc re Suppliers Supplier Name UNISOURCE OUNPRINT OF ORANGEBURG                                                                                                    | s Delivery Ad<br>es of supply<br>Contract | dress/Per<br>Item<br>0<br>0 | rformance Location Source        | is of Supply / Se<br>Supplier | rvice Agents A       | Net Price<br>0.00<br>0.00 | view Use     | Per<br>0                | Unit<br>EA<br>EA | Subcontractin<br>In Supplier List<br>Yes<br>Yes | 9 T<br>Pr<br>0<br>0   |
| No s       | Details for item 1 Gun<br>Item Data Acco<br>upplier has been assigne<br>surces of Supply<br>Assign Supplier Number<br>7000013249<br>7000113471                                        | Inmed Paper (Including Recycled) Unt Assignment Notes and Attachment Id; select and assign one of the following sourc re Suppliers Supplier Name UNSOURCE QUIKPRINT OF ORANGEBURG                                                                                                    | s Delivery Act                            | dress/Per                   | nformance Location Source        | s of Supply / Se              | rvice Agents A       | Net Price 0.00<br>0.00    | view Use     | Per<br>0<br>0           | Unit<br>EA<br>EA | Subcontractin<br>In Supplier List<br>Yes<br>Yes | 9 T<br>Pr<br>0<br>0   |
| No s       | Details for item 1 Gun<br>Item Data Acco<br>upplier has been assigne<br>supplier has been assigne<br>Supplier Number<br>700033249<br>700013471                                        | Inmed Paper (Including Recycled) Unt Assignment Notes and Attachment Id; select and assign one of the following source re Suppliers Supplier Name UNISOURCE QUIKPRINT OF ORANGEBURG                                                                                                    | s Delivery Ad<br>es of supply<br>Contract | dress/Per                   | rformance Location Source        | s of Supply / Se              | rvice Agents A       | Net Price 0.00            | view Use     | Per<br>0                | Unit<br>EA<br>EA | Subcontractin<br>In Supplier List<br>Yes<br>Yes | 9 T<br>Pr<br>0<br>0   |
| No s       | Details for item 1 Gun<br>Item Data Acco<br>upplier has been assigne<br>surces of Suppler<br>Supplier Number<br>7000033249<br>7000113471                                              | Inmed Paper (Including Recycled)<br>unt Assignment Notes and Attachment<br>id; select and assign one of the following source<br>re Supplers<br>Suppler Name<br>UNISOURCE<br>QUIKPRINT OF ORANGEBURG                                                                                                    | s Delivery Ad                             | dress/Per<br>Rem<br>0<br>0  | formance Location Source         | s of Supply / Se              | rvice Agents A       | Net Process Over          | view Use     | Per<br>0<br>0           | Unit<br>EA<br>EA | Subcontractin<br>In Supplier List<br>Yes        | 9 Ti<br>Pri<br>0      |
| No s       | Details for item 1 Gun<br>Item Data Acco<br>upplier has been assigne<br>purces of Supply<br>Assign Supplier    Compa<br>Supplier Number<br>7000033249<br>7000113471                   | Inmed Paper (Including Recycled)<br>unt Assignment Notes and Attachment<br>id; select and assign one of the following source<br>re Suppliers<br>Supplier Name<br>UNISOURCE<br>QUIKPRINT OF ORAINGEBURG                                                                                                    | s Delivery Ad                             | dress/Per<br>Rem<br>0<br>0  | rformance Location Source        | s of Supply / Se              | rvice Agents A       | Net Process Over          | view Use     | Per<br>0<br>0           | Unit<br>EA<br>EA | Subcontractin<br>In Supplier List<br>Yes        | 9 T<br>Pr<br>0<br>0   |
| No s       | Details for item 1 Gun<br>Item Data Acco<br>upplier has been assigne<br>surces of Supply<br>Supplier Number<br>700003249<br>700013471                                                 | Internet Paper (Including Recycled) Unit Assignment Notes and Attachment Id; select and assign one of the following source Including Name UNISOURCE QUIKPRINT OF ORAINGEBURG Supplier to the purchasing department                                                                                                    | s Delivery Ad                             | Rem<br>0<br>0               | rformance Location Source        | Suppler                       | rvice Agents Y A     | Net Process Over          | Gurrency     | r-Specified<br>Per<br>0 | Unit<br>EA<br>EA | Subcontractin<br>In Supplier List<br>Yes<br>Yes | g Ti<br>Pri<br>0      |
| No s<br>Sc | Details for item 1 Gun<br>Item Data Acco<br>upplier has been assigne<br>surces of Supply<br>supplier Number<br>7000033249<br>7000013471<br>may suggest a preferred<br>unred Supplier. | International Action of the following source of the following source of the fo | a Delivery Ad                             | Item<br>0<br>0              | rformance Location Source        | s of Supply / Se              | rvice Agents Y A     | Net Price<br>0.00<br>0.00 | view Use     | Per<br>0                | Unit<br>EA<br>EA | Subcontractin<br>In Supplier List<br>Yes<br>Yes | g Ti<br>Pri<br>0<br>0 |

21. Proceed to the "*Approval Process Overview*" Tab. Note the "Process Step." This Shopping Cart Creator has approval authority under \$2500. The example in this scenario is under \$2500, thus is automatically approved.

| Shop in 3 steps: Step 2 (Shopping Cart (1 item))                            |                            |                                  |                           |                       |                |
|-----------------------------------------------------------------------------|----------------------------|----------------------------------|---------------------------|-----------------------|----------------|
| Previous Next P   Order   Close Save Check                                  |                            |                                  |                           |                       | 0              |
| Line 1: You are not allowed to enter a tax jurisdiction code for country US |                            |                                  |                           |                       |                |
| 1     Select Goods/Service Shopping Cart (1 Item) Complete and Order        |                            |                                  |                           |                       |                |
|                                                                             |                            |                                  |                           |                       |                |
| Details for item 1 Gummed Paper (Including Recycled)                        |                            |                                  |                           |                       |                |
| Item Data Account Assignment Notes and Attachments Delivery Addre           | ss/Performance Location So | urces of Supply / Service Agents | Approval Process Overview | User-Specified Status | Subcontracting |
| Current Status Initial                                                      |                            |                                  |                           |                       |                |
| Current Process Step:                                                       |                            |                                  |                           |                       |                |
| Currently Processed By:                                                     |                            |                                  |                           |                       |                |
| Follow Up: UWork Item to Requester at Process End                           |                            |                                  |                           |                       |                |
| Header Item                                                                 |                            |                                  |                           |                       |                |
|                                                                             |                            |                                  |                           |                       |                |
| Header Approval Status                                                      |                            |                                  |                           |                       |                |
| Add Approver Replace Approver                                               |                            |                                  |                           |                       | 0              |
| sequence                                                                    |                            |                                  |                           | Automatic Approval    | Onen (No Dec   |
|                                                                             |                            |                                  |                           | - anomalic Approva    | open pro Dec   |

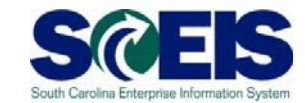

Click Check at the top of the screen to verify all information is correct. Once all is "green," click on the Next P button also located at the top of the screen. This takes you to "Shop in 3 steps: Step 3 (Complete and Order) screen."

- 22. Name your Shopping Cart.
- 23. Once the Shopping Cart has been named, click the button found at the top of the screen.

| ine 1: You are not allo | owed to enter a tax jur | risdiction code for o | country US       |     |
|-------------------------|-------------------------|-----------------------|------------------|-----|
|                         |                         |                       |                  |     |
| 1                       |                         | 2                     | 3                |     |
| Select Goods/S          | ervice Shoppir          | ng Cart (1 item)      | Complete and Ord | ler |
|                         | Ourse d David DE        | D                     |                  |     |
| ame of shopping cart:   | Gummed Paper,REI        | D                     |                  |     |
| Approval Process        | Display / Edit Agents   | s                     |                  |     |
| ader Approval Note:     |                         | -                     |                  |     |
|                         |                         |                       |                  |     |
|                         |                         |                       |                  |     |
|                         |                         |                       |                  |     |
| Budget:                 | Display                 |                       |                  |     |
|                         |                         |                       |                  |     |
|                         |                         |                       |                  |     |
|                         |                         |                       |                  |     |
|                         |                         |                       |                  |     |
|                         |                         |                       |                  |     |
|                         |                         |                       |                  |     |
|                         |                         |                       |                  |     |
|                         |                         |                       |                  |     |
|                         |                         |                       |                  |     |
|                         |                         |                       |                  |     |

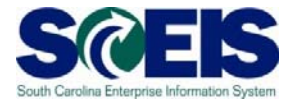

You have successfully created a Shopping Cart! Note the Shopping Cart Number at top of screen.

| Sho   | p in 3 ste                                                                                                    | ps         |             |                                    |                   |                                   |          |      |                   |          |              |     |             |               |
|-------|----------------------------------------------------------------------------------------------------|------------|-------------|------------------------------------|-------------------|-----------------------------------|----------|------|-------------------|----------|--------------|-----|-------------|---------------|
|       |                                                                                                    |            |             |                                    |                   |                                   |          |      |                   |          |              |     |             |               |
| 🔽 L   | Ime 1: You are not allowed to enter a tax jurisdiction solution pointry US         Shopping cart "Gummed Paper, RED" with number 200061502- |            |             |                                    |                   |                                   |          |      |                   |          |              |     |             |               |
|       |                                                                                                    |            |             |                                    |                   |                                   |          |      |                   |          |              |     |             |               |
| It It | ems in Shoppi                                                                                                    | ng Cart    | Deadarat ID | Description                        | Desident Onternet | Budiet Orteres Description        | Quantita | 11-2 | Not Drive (11mb)  | 0        | Online Trees | Dee | Order Trees | Delivery Data |
| 10    | Line Number                                                                                                    | Item Type  | Product ID  | Description                        | Product Category  | Product Category Description      | Quantity | Unit | Net Price / Limit | Currency | Option Type  | Per | Order Type  | Delivery Date |
|       |                                                                                                    | wateria    |             | Gunnied Paper (including Recycled) | 04047             | Gunned Paper (including Recycled) |          | LA   | 55.00             | 030      |              |     |             | 10/14/2015    |
|       |                                                                                                    |            |             |                                    |                   |                                   |          |      |                   |          |              |     |             |               |
|       |                                                                                                    |            |             |                                    |                   |                                   |          |      |                   |          |              |     |             |               |
|       |                                                                                                    |            |             |                                    |                   |                                   |          |      |                   |          |              |     |             |               |
| Wb    | at do vou want                                                                                                    | to do nexť | >           |                                    |                   |                                   |          |      |                   |          |              |     |             |               |
| You   | winat do you wain to do next?<br>You can now joint this shoring and or continue shoring                                                     |            |             |                                    |                   |                                   |          |      |                   |          |              |     |             |               |
| Prin  | t Preview                                                                                                    |            |             |                                    |                   |                                   |          |      |                   |          |              |     |             |               |
| Sho   | p Again                                                                                                    |            |             |                                    |                   |                                   |          |      |                   |          |              |     |             |               |
|       |                                                                                                    |            |             |                                    |                   |                                   |          |      |                   |          |              |     |             |               |

Enter Shopping Cart Number: \_\_\_\_\_